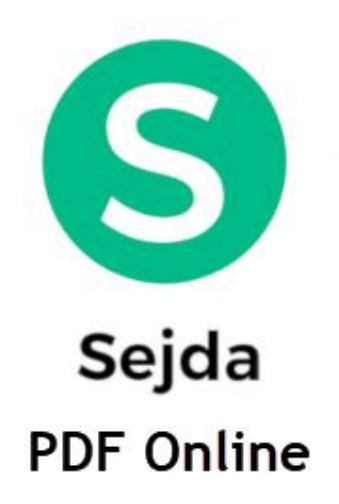

User Manual

( โปรแกรมจัดการไฟล์ PDF Sejda ออนไลน์ )

# สารบัญ

| เรื่อง                                                  | หน้า |
|---------------------------------------------------------|------|
| -การเข้าใช้งานโปรแกรม จัดการไฟล์ PDF Sejda ออนไลน์      | 1    |
| - PDF Editor                                            | 2    |
| -แปลงไฟล์จาก PDF เป็นไฟล์รูปแบบต่างๆ (CONVERT FROM PDF) | 3    |
| -แปลงไฟล์จากรูปแบบต่างๆ เป็นไฟล์ PDF (CONVERT TO PDF)   | 5    |
| -เมนูเกี่ยวกับความปลอดภัย (Security)                    | 6    |
| -เมนูเกี่ยวกับการแยกหน้า (Split)                        | 9    |
| -เมนูเกี่ยวกับการรวมไฟล์ (Merge)                        | 12   |

การใช้งานและรายละเอียดข้อมูลในแต่ละเมนู

# 1.1 การเข้าใช้งานโปรแกรม จัดการไฟล์ PDF Sejda ออนไลน์

้เริ่มต้นการใช้งานเมื่อผู้ใช้งานเปิดหน้า browser และเรียก URL ไปยัง <u>https://www.sejda.com/</u>

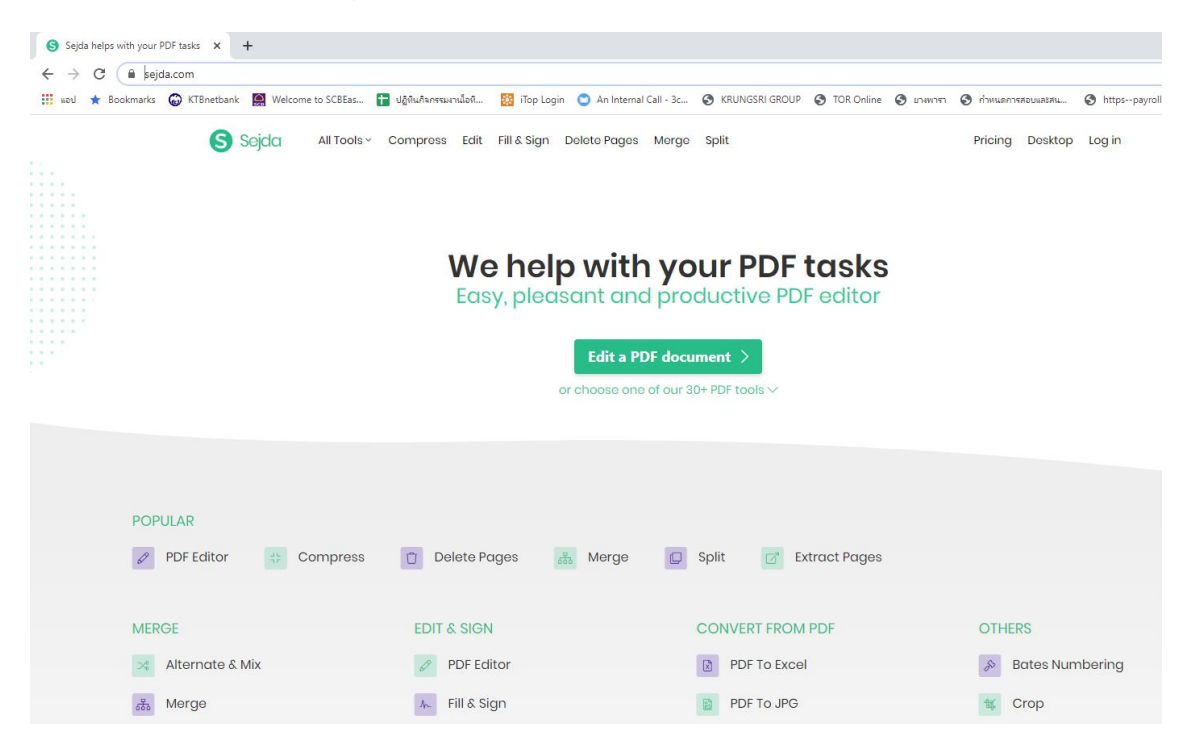

รูปที่ 1.1 หน้าจอแรกเข้าใช้งาน

พอเข้าหน้าจอแรกของโปรแกรมก็จะมีเมนู ต่างๆให้เลือกใช้งาน

#### 1.2 รายละเอียดของแต่ละเมนู

ในส่วนนี้จะอธิบายหน้าที่ของแต่ละเมนูหลัก ดังนี้

1.2.1 PDF Editor

| We help with your PDF tasks<br>Easy, pleasant and productive PDF editor<br>Edit a PDF document ><br>or choose one of our 30+ PDF tools > |                                          |                                                                              |                                          |  |
|----------------------------------------------------------------------------------------------------|------------------------------------------|------------------------------------------------------------------------------|------------------------------------------|--|
| POPULAR                                                                                                    | Delete Pages                             | Merge 🥃 Split 📝 Extract Pages                                                |                                          |  |
| MERGE<br>Alternate & Mix<br>Merge                                                                                                    | EDIT & SIGN<br>PDF Editor<br>Fill & Sign | CONVERT FROM PDF         PDF To Excel         PDF To JPG         PDF To Text | OTHERS Bates Numbering Crop Delete Pages |  |

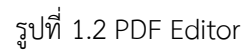

ในเมนูนี้จะเป็นการแก้ไขข้อความ ไฟล์ PDF หรือกรอกแบบฟอร์ม PDFต่างๆ

-ขั้นตอนแรก ให้ทำการอัพโหลดไฟล์ โดยคลิ๊กที่ Upload PDF file คือการเลือกไฟล์ PDF ที่เราต้องการแก้ไข

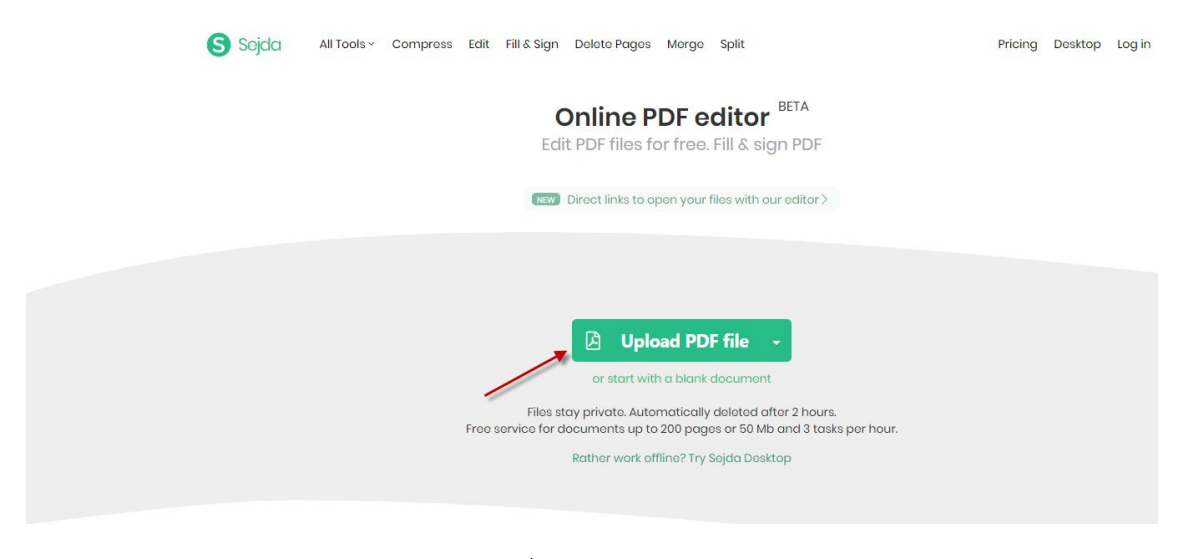

รูปที่ 1.3 Upload PDF file

-ขั้นตอนที่สอง เพิ่มข้อความ หรือพิมพ์ข้อความในไฟล์ PDF โดยใช้เมนู ด้านล่าง

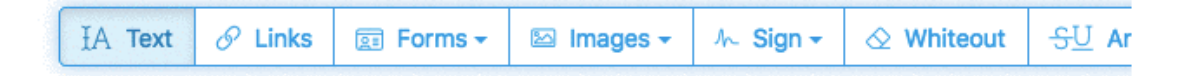

รูปที่ 1.4 แถบเครื่องมือแก้ไขไฟล์

"Text" พิมพ์ข้อความต่างๆ

"Links" เพิ่มลิงค์และแก้ไขลิ้งค์ที่มีอยู่แล้ว

"Forms" กรอกฟอร์มใน PDF

"Images" เพิ่มรูปไปที่ไฟล์ PDF

"Whiteout" ลบข้อความ คำผิดต่างๆ

"Sign" สร้างลายเซ็น

"Shapes" เพิ่มรูปทรงต่างๆที่ไฟล์ PDF

-ขั้นตอนที่สาม เมื่อแก้ไขเสร็จ ให้กดปุ่ม "Apply changes" และ ดาวน์โหลดไฟล์ที่แก้ไขแล้ว

1.2.2 แปลงไฟล์จาก PDF เป็นไฟล์รูปแบบต่างๆ(CONVERT FROM PDF)

|                                                               | Easy, pleasant and p   | productive PDF editor |                 |  |
|---------------------------------------------------------------|------------------------|-----------------------|-----------------|--|
| Edit a PDF document ><br>or choose one of our 30+ PDF tools > |                        |                       |                 |  |
| POPULAR                                                       |                        |                       |                 |  |
| PDF Editor 47 Compress                                        | Doloto Pagos 666 Morgo |                       |                 |  |
| MERGE                                                         | EDIT & SIGN            | CONVERT FROM PDF      | OTHERS          |  |
| Alternate & Mix                                               | PDF Editor             | DF To Excel           | Bates Numbering |  |
| 🛞 Merge                                                       | 🦗 Fill & Sign          | PDF To JPG            | t Crop          |  |
| Drganize                                                      |                        | E PDF To Text         | Delete Pages    |  |
|                                                               | COMPRESS               | PDF To Word           | Edit Metadata   |  |
| SPLIT                                                         | # Compress             |                       | Extract Images  |  |

รูปที่ 1.5 CONVERT FROM PDF

้ในเมนูนี้สามารถแปลงไฟล์ PDF ไปเป็นไฟล์รูปแบบต่างๆ ได้ 4 รูปแบบ ดังนี้

- "PDF To Excel" แปลงไปเป็นไฟล์ Excel
- "PDF To JPG" แปลงไปเป็นไฟล์รูปภาพ
- "PDF To Text" แปลงไปเป็นไฟล์ข้อความ
- "PDF To Word"แปลงไปเป็นไฟล์เอกสาร Ms Word

ซึ่งวิธีใช้งานเมนูทั้ง 4 นี้ ทำได้โดยการ อัพโหลดไฟล์ ตามรูป ที่ 1.3 และ ทำการเลือก Convert ไฟล์นั้นๆและ ดาวน์โหลดไฟล์ที่บันทึกแล้ว

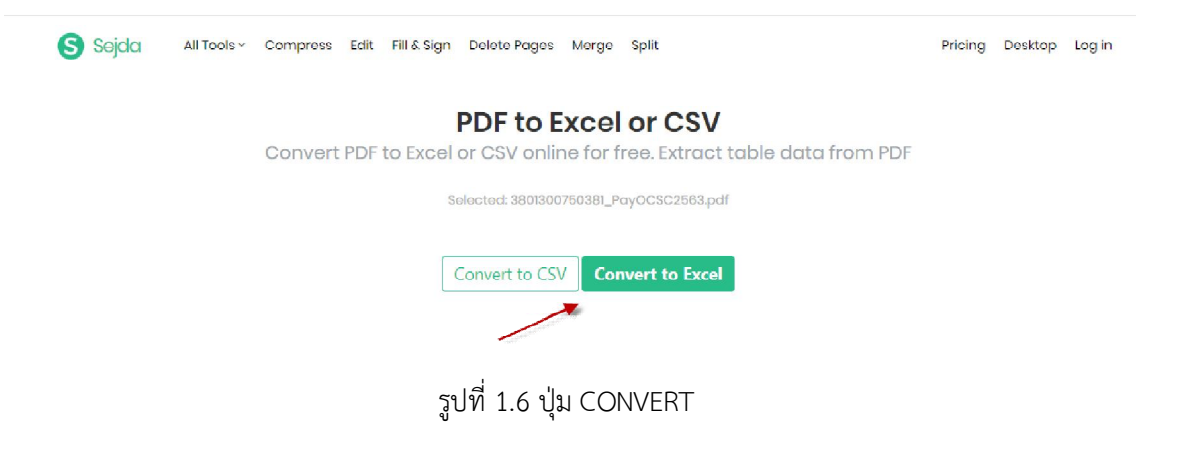

1.2.3 แปลงไฟล์จากรูปแบบต่างๆ เป็นไฟล์ PDF (CONVERT TO PDF)

| PDF Editor 🗱 Compress | Delete Pages   | Split Z Extract Pages |                   |
|-----------------------|----------------|-----------------------|-------------------|
| MERGE                 | EDIT & SIGN    | CONVERT FROM PDF      | OTHERS            |
| Alternate & Mix       | PDF Editor     | DF To Excel           | Bates Numbering   |
| 品 Merge               | 1~ Fill & Sign | DF To JPG             | 😻 Crop            |
| 0rganize              |                | E PDF To Text         | Delete Pages      |
|                       | COMPRESS       | B PDF To Word         | Edit Metadata     |
| SPLIT                 | Compress       |                       | Extract Images    |
| Extract Pages         |                | CONVERT TO PDF        | @ Grayscale       |
| Split By Pages        | SECURITY       | HTML TO PDF           | H Header & Footer |
| Split By Bookmarks    | Protect        | JPG TO PDF            | H N-Up            |
| Split In Half         | 6 Unlock       | PPT TO PDF            | SE OCR            |
| () Split By Size      | 🕒 Watermark    | Word To PDF           | A Repair          |
| A Split By Text       | X Flatten      |                       | ** Resize         |
|                       |                |                       | C Rotate          |
|                       |                |                       |                   |

# รูปที่ 1.7 เมนู CONVERT TO PDF

ในเมนูนี้สามารถแปลงไฟล์จากรูปแบบต่างๆ เป็นไฟล์ PDF ได้ดังนี้

"HTML To PDF" แปลงหน้าเวปไซต์เป็นไฟล์ PDF

"JPG To PDF" แปลงไฟล์รูปภาพเป็นไฟล์ PDF

"PPT To PDF" แปลงไฟล์ Microsoft Power Point เป็นไฟล์ PDF

"Word To PDF"แปลงไฟล์เอกสาร Ms Word เป็นไฟล์ PDF

ซึ่งวิธีใช้งานเมนูทั้ง 4 นี้ ทำได้โดยการ อัพโหลดไฟล์ ตามรูป ที่ 1.3 และ ทำการเลือก Convert ไฟล์นั้นๆและ ดาวน์โหลดไฟล์ที่บันทึกแล้ว

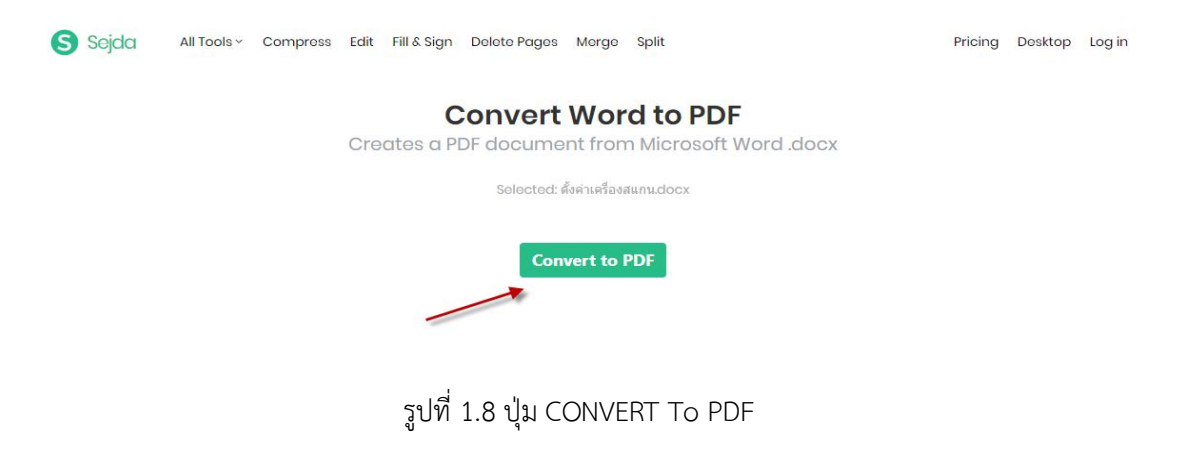

#### 1.2.4 เมนูเกี่ยวกับความปลอดภัย (Security)

| MERGE              | EDIT & SIGN    | CONVERT FROM PDF | OTHERS            |
|--------------------|----------------|------------------|-------------------|
| Alternate & Mix    | PDF Editor     | DF To Excel      | 🔊 Bates Numbering |
| Herge              | ۸۰ Fill & Sign | PDF To JPG       | 🐩 Crop            |
| Organize           |                | PDF To Text      | Delete Pages      |
|                    | COMPRESS       | PDF To Word      | Edit Metadata     |
| SPLIT              | # Compress     |                  | Extract Images    |
| Extract Pages      |                | CONVERT TO PDF   | 8 Grayscale       |
| Split By Pages     | SECURITY       | HTML TO PDF      | H Header & Footer |
| Split By Bookmarks | A Protect      | JPG TO PDF       | H N-Up            |
| Split In Half      | 🔒 Unlock       | PPT TO PDF       | SR OCR            |
| () Split By Size   | Watermark      | Word To PDF      | 79 Repair         |
| A Split By Text    | Flatten        |                  | Resize            |
|                    |                |                  | 🔁 Rotate          |
|                    |                |                  |                   |

รูปที่ 1.9 เมนู SECURITY

ในกลุ่มเมนูนี้ก็จะแยกย่อยออกเป็น 4 เมนู ดังนี้

"Protect" คือการล็อกรหัสผ่านป้องกันสำหรับไฟล์นั้นๆ วิธีใช้คือ ทำการอัพโหลดไฟล์ ตามรูปที่ 1.3 จากนั้นก็ ใส่รหัสผ่านที่ต้องการแล้วทำการดาวน์โหลดไฟล์

"Unlock" ปลดล็อกไฟล์ที่ใส่รหัสผ่านไว้ วิธีใช้คือ ทำการอัพโหลดไฟล์ ตามรูปที่ 1.3 แล้วกดปุ่ม Unlock PDF ดังรูป 1.10 ด้านล่างนี้ แล้วทำการดาวน์โหลดไฟล์

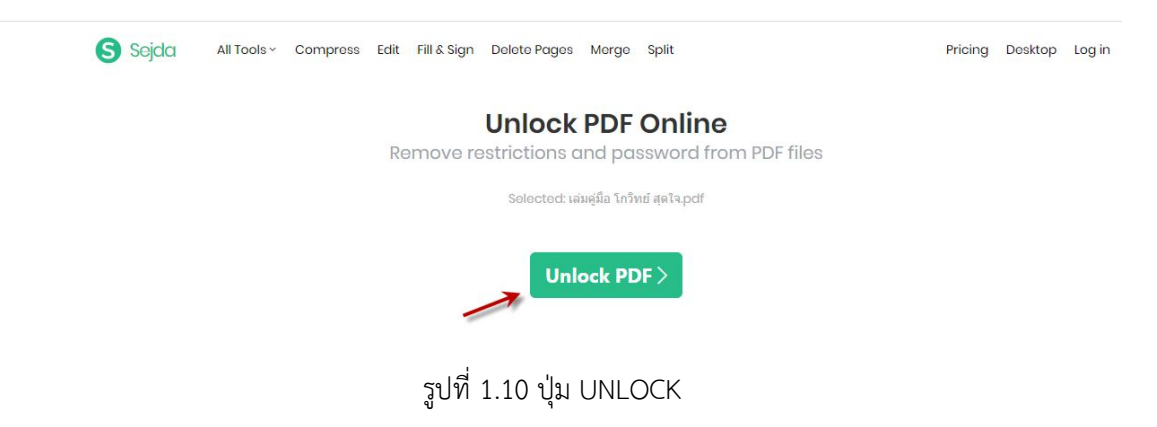

"Watermark" ใส่ลายน้ำในไฟล์PDF วิธีใช้คือ ทำการอัพโหลดไฟล์ ตามรูปที่ 1.3 จากนั้น ก็ใส่ข้อความลายน้ำ ที่ต้องการ ดังรูป 1.11 ข้างล่าง แล้วทำการดาวน์โหลดไฟล์

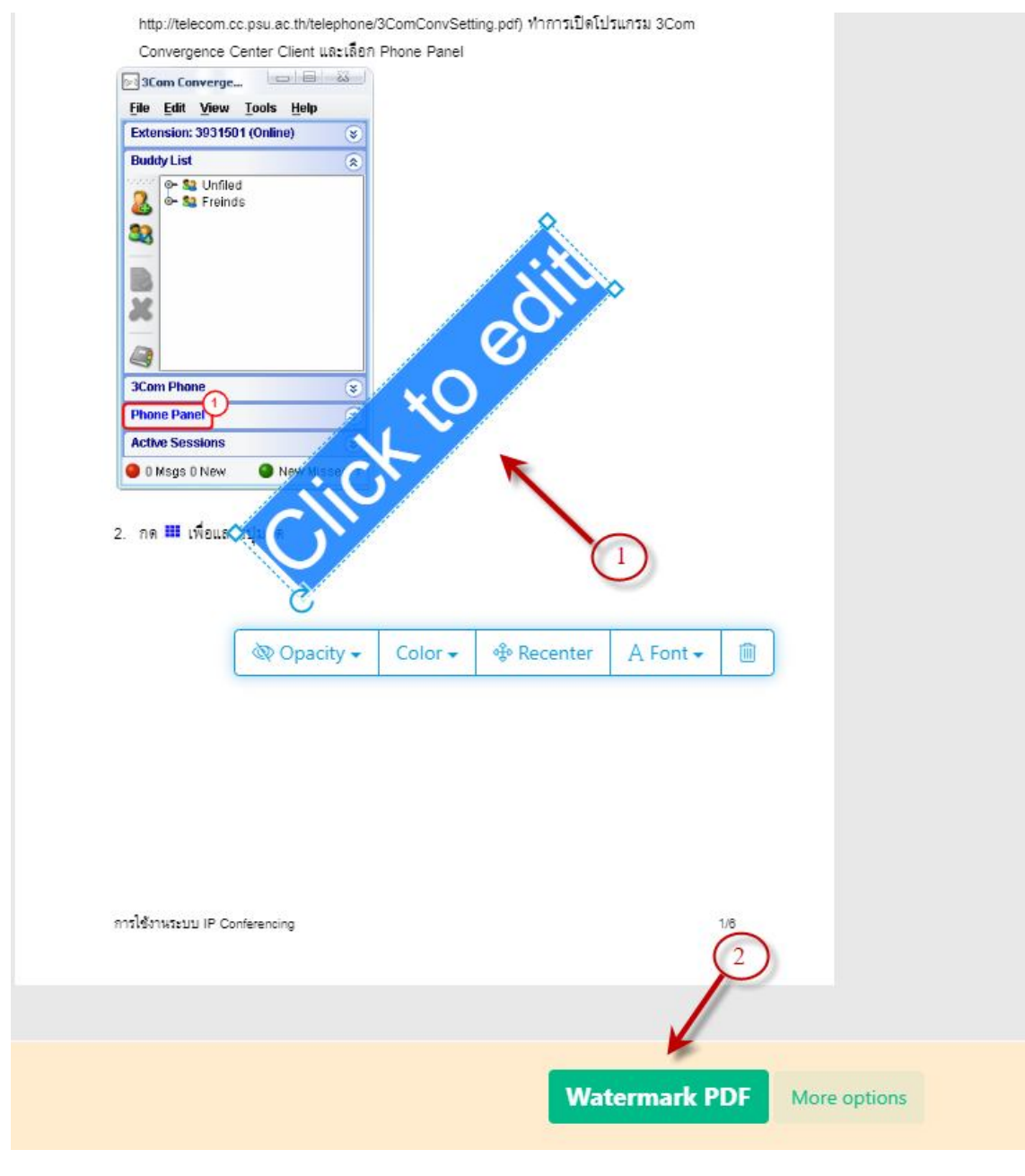

รูปที่ 1.11 การใส่ลายน้ำ

"Flatten"กำหนดรูปแบบไฟล์ห้ามแก้ไข อ่านอย่างเดียว วิธีใช้คือ ทำการอัพโหลดไฟล์ ตามรูปที่ 1.3 จากนั้น ให้เลือกรูปแบบห้ามแก้ไขตามรูป 1.12 ด้านล่าง โดยจะแบ่งออกเป็น 2 รูปแบบคือ

-Flatten everything คือ ตัวเลือกนี้ไฟล์ PDF แต่ละหน้าจะถูกแปลงเป็นรูปภาพดังนั้นไม่สามารถคัดลอกหรือ

แก้ไขข้อความได้

- Flatten only form fields คือตัวเลือกนี้ไฟล์ PDF ที่เติมให้เป็นแบบอ่านอย่างเดียวดังนั้นข้อมูลที่มีอยู่จะไม่

สามารถเปลี่ยนแปลงได้ มีผลกับฟิลด์แบบฟอร์มเท่านั้น

้เมื่อเลือกรูปแบบใดแล้วให้ทำการคลิ๊กปุ่ม Flatten PDF จากนั้นก็ดาวน์โหลดไฟล์ที่แก้ไขแล้วมาบันทึกไว้

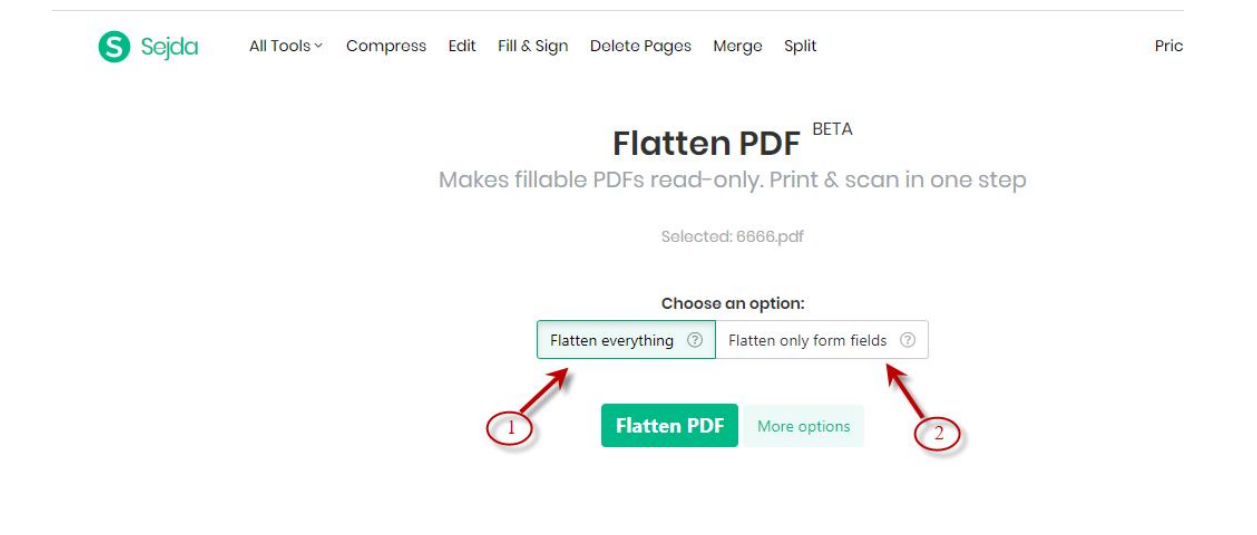

รูปที่ 1.12 FLATTEN PDF

# 1.2.5 เมนูเกี่ยวกับการแยกหน้า (Split)

| PDF Editor 💠 Compress | Delete Pages State Merge | Split Z Extract Pages |                   |
|-----------------------|--------------------------|-----------------------|-------------------|
|                       |                          |                       |                   |
| MERGE                 | EDIT & SIGN              | CONVERT FROM PDF      | OTHERS            |
| ># Alternate & Mix    | PDF Editor               | PDF To Excel          | Bates Numbering   |
| Merge                 | /~ Fill & Sign           | PDF To JPG            | 14 Crop           |
| Organize Organize     |                          | PDF To Text           | Delete Pages      |
|                       | COMPRESS                 | DF To Word            | Edit Metadata     |
| SPLIT                 | Compress                 |                       | Extract Images    |
| Extract Pages         |                          | CONVERT TO PDF        | 8 Grayscale       |
| 📮 Split By Pages      | SECURITY                 | HTML TO PDF           | H Header & Footer |
| Split By Bookmarks    | e Protect                | JPG To PDF            | H N-Up            |
| 🔲 Split In Half       | A Unlock                 | PPT TO PDF            | UCR               |
| Split By Size         | Watermark                | Word To PDF           | 28 Repair         |
| A Split By Text       | 🔀 Flatten                |                       | * Resize          |
|                       |                          |                       |                   |
|                       |                          |                       | C Rotate          |
|                       |                          |                       |                   |

รูปที่ 1.13 SPLIT

ในเมนูนี้สามารถแยก/แบ่ง หน้าออกมาได้ 6 รูปแบบ ดังนี้

"Extract Pages" แยกหน้าออกจากกัน วิธีใช้คือ ทำการอัพโหลดไฟล์ ตามรูปที่ 1.3 จากนั้นก็แยกหน้าเลือก รูปแบบ ดังรูป 1.14 ข้างล่าง แล้วกดปุ่ม Extract pages แล้วทำการดาวน์โหลดไฟล์

#### **Extract pages from PDF online**

Get a new document containing only the desired pages

Selected: Setup Microphone.pdf

|                        | Click pages to selec            | ct. Shift, Ctrl to select multiple              | e. Reset selection                                                                                                    |  |
|------------------------|---------------------------------|-------------------------------------------------|----------------------------------------------------------------------------------------------------|--|
|                        | <complex-block></complex-block> | <image/>                                        | Image: select select |  |
| พิมท์เลือกหน้าเอง      | Selected pages: All O           | แยกหน้าที่ แยกหน้า<br>dd Pages ⑦ All Even Pages | s ⑦ Specific pages                                                                                                    |  |
| Example: 1-4,8-10,13,1 | 5-                              |                                                 |                                                                                                    |  |
|                        | Ext                             | More option                                     | 15                                                                                                    |  |

รูปที่ 1.14 Extract Pages

"Split By Pages"แยกตามหมายเลขหน้า เมนูนี้จะมีให้เลือกคือ แยกทุกหน้าออกจากกัน และเลือกแยกเฉพาะ หน้าที่ต้องการ ดังรูป 1.15 ด้านล่าง เมื่อเลือกรูปแบบที่ต้องการได้แล้วกด Continue แล้วทำการดาวน์โหลด ไฟล์

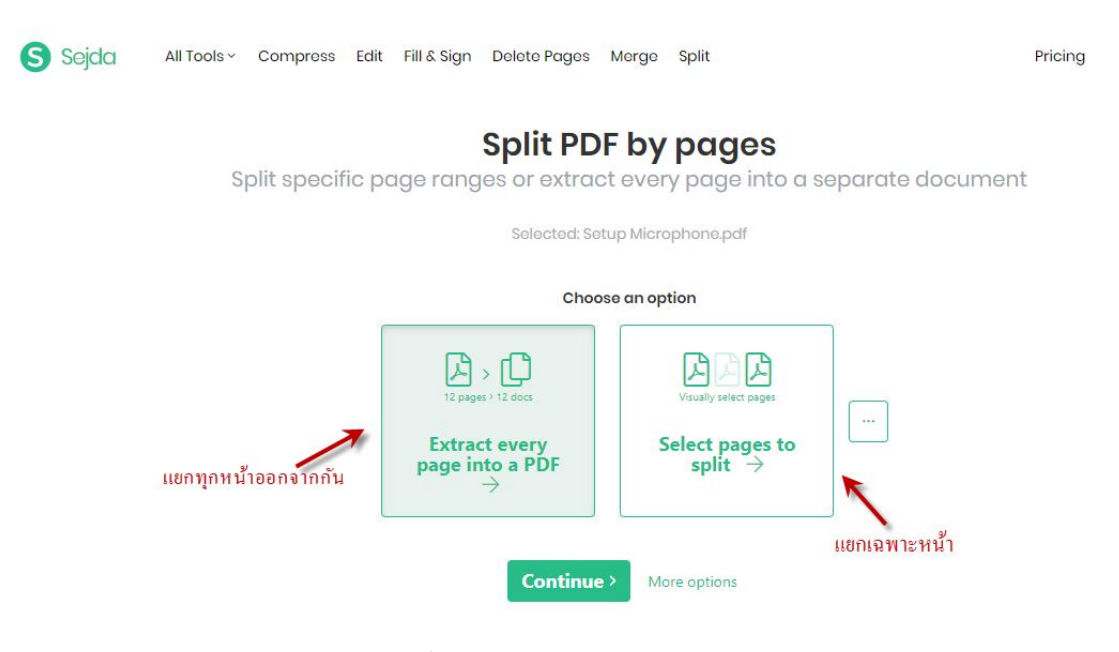

รูปที่ 1.15 Split By Pages

"Split By Bookmarks" แยกตามบุ๊กมาร์ก ในเมนูนี้จะต้องเป็นไฟล์ PDF ที่ได้ทำบุ๊กมาร์กไว้แล้วถึงจะแยกไฟล์ ได้

"Split In Half"แยกออกครึ่งหน้า เมนูนี้จะมีให้เลือกคือ แบ่งหน้าไฟล์ PDF เป็นครึ่งหน้าคือ แบ่งครึ่งแนวตั้งกับ แบ่งครึ่งแนวนอน ดังรูป 1.16 ด้านล่าง เมื่อเลือกรูปแบบที่ต้องการได้แล้วกด Split แล้วทำการดาวน์โหลดไฟล์

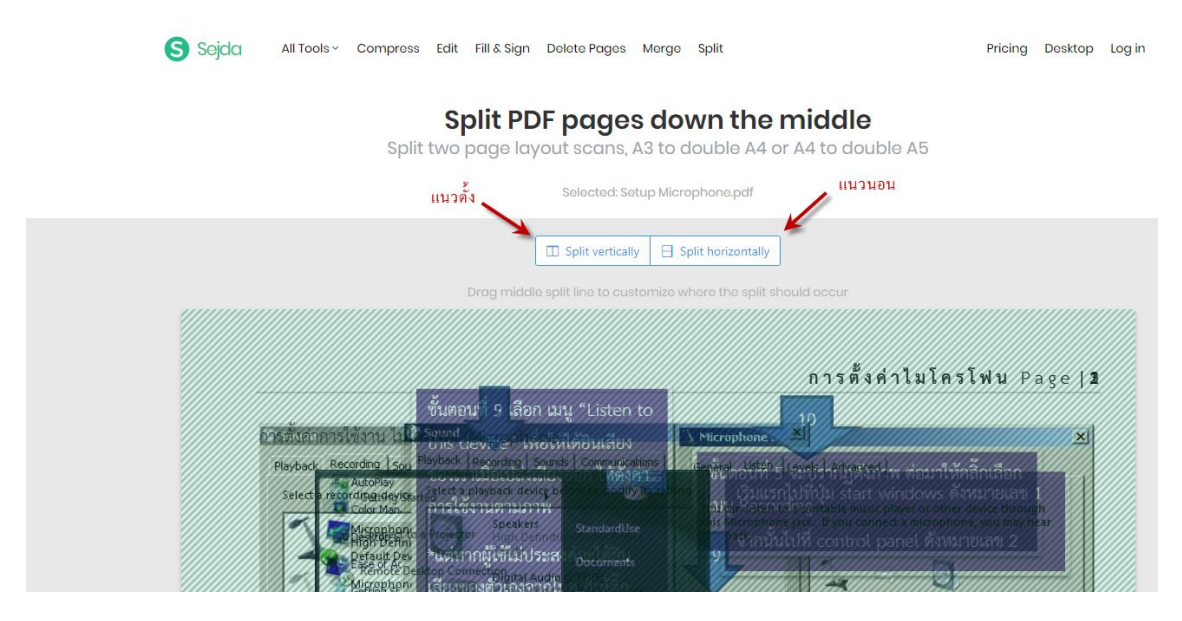

รูปที่ 1.16 Split In Half

"Split By Size"แยกตามขนาด เมนูนี้คือทำการแยกไฟล์เพื่อกำหนดขนาดของแต่ละไฟล์ ให้ได้ตามขนาดที่เรา ต้องการ มีหน่วยเป็น MB และ KB ดังรูปที่ 1.17 ด้านล่าง จากนั้นกดปุ่ม Split PDF by size แล้วทำการดาวน์ โหลดไฟล์

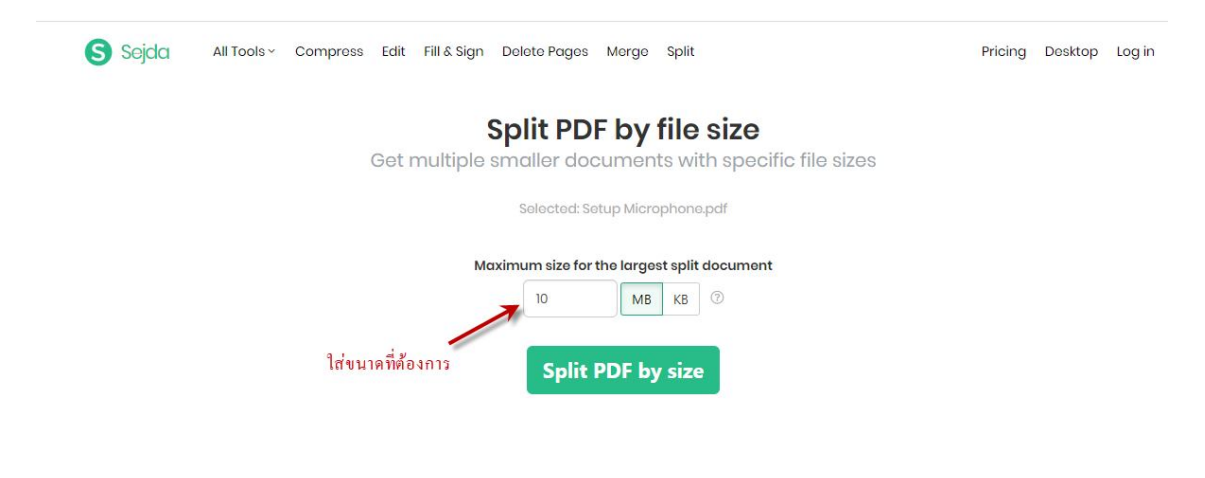

รูปที่ 1.17 Split By Size

"Split By Text"แยกตามข้อความ คือแยกข้อความในไฟล์ที่ทำการเลือกเพื่อมาเป็นไฟล์ PDF ใหม่

| _ | S FOI Editor       | Depertury ages morge |                  |              |
|---|--------------------|----------------------|------------------|--------------|
|   | MERGE              | EDIT & SIGN          | CONVERT FROM PDF | OTHERS       |
|   | Alternate & Mix    | PDF Editor           | DF To Excel      | 🔊 🛛 Bates Nu |
|   | 💑 Merge            | /⊷ Fill & Sign       | PDF To JPG       | 🙀 Crop       |
|   | Drganize Organize  |                      | PDF To Text      | Delete Po    |
|   |                    | COMPRESS             | DF To Word       | Edit Metc    |
| 1 | SPLIT              | Compress             |                  | Extract Ir   |
| / | Extract Pages      |                      | CONVERT TO PDF   | & Grayscal   |
|   | Split By Pages     | SECURITY             | HTML TO PDF      | H Header 6   |
|   | Split By Bookmarks | Protect              | JPG TO PDF       | ⊞ N-Up       |
|   | Split In Half      | 🔒 Unlock             | PPT TO PDF       | SH OCR       |
|   | (B) Split By Size  | 🖹 Watermark          | Word To PDF      | 🤌 Repair     |

1.2.6 เมนูเกี่ยวกับการรวมไฟล์ (Merge)

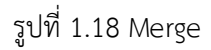

# ในเมนูนี้สามารถรวมไฟล์ ได้ 3 รูปแบบ ดังนี้

"Alternate & Mix" คือ การรวมสลับและผสม สามารถรวมหน้าคู่ และหน้าคี่ แยกกันได้

"Merge" คือ การรวมแบบรวมหลายไฟล์เข้าด้วยกัน

"Organize" คือ การรวมแบบไฟล์เดียวกันแต่สลับหน้า⁄จัดเรียงใหม่

ขอจบเมนูที่ใช้งานหลักๆของโปรแกรม Sejda ที่ใช้งานบ่อยๆไว้เพียงเท่านี้ ส่วนเมนูย่อยอื่นๆ ชื่อ ของเมนูก็จะบอกตรงตัวอยู่แล้วการใช้งานก็จะคล้ายๆกับการใช้งานเมนูที่ได้กล่าวมาข้างต้น และในส่วนของ โปรแกรม Sejda นั้นจะมีโปรแกรมใช้งานแบบออฟไลน์ให้สามารถดาวน์โหลดไปติดตั้งได้ด้วย โดยเลื่อนหน้าเว ปลงมาด้านล่าง แล้วให้เลือก "Download Sejda Desktop"ดังรูป1.18 ด้านล่าง จากนั้นก็ทำการติดตั้ง การ ใช้งานเมนูต่างๆก็จะเหมือนกับแบบออนไลน์

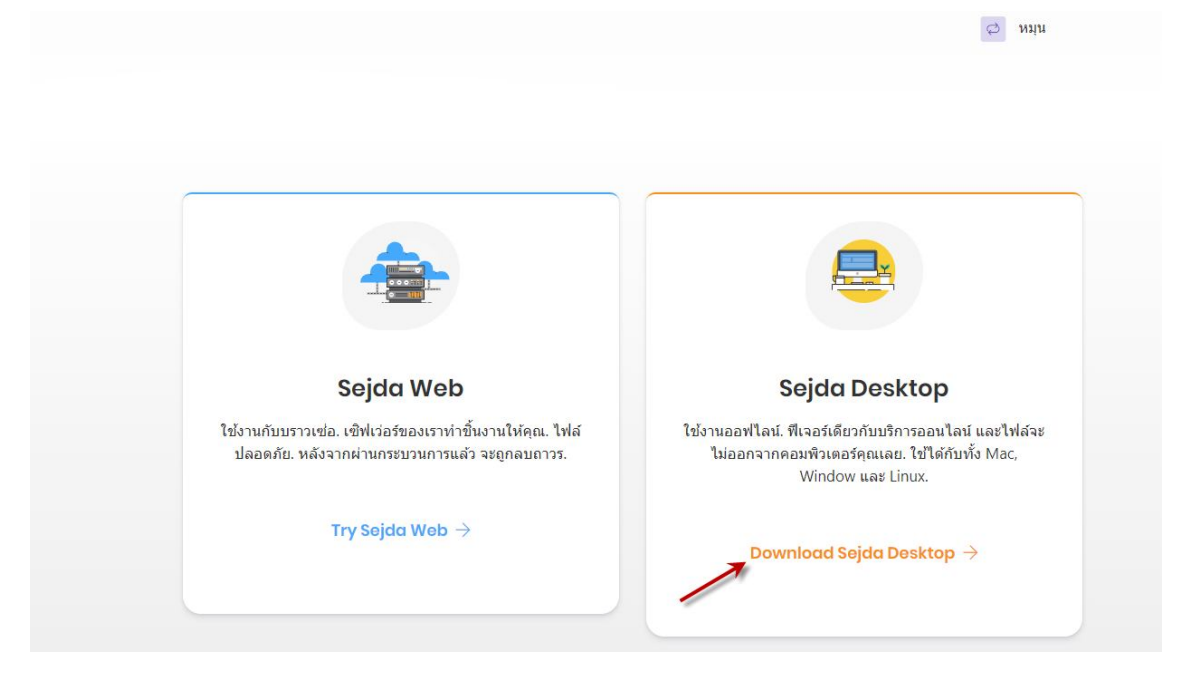

รูปที่ 1.19 Download Sejda Desktop